# Positive Pay Guide

Welcome to Main Street Bank's Positive Pay System! Please make Exception Item Decisions prior to 11:30 AM.

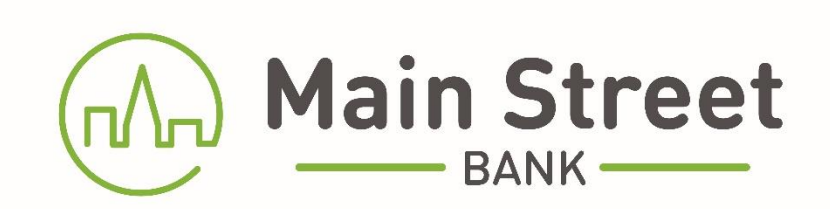

# **Table of Contents**

| Positive Pay                   | 3   |
|--------------------------------|-----|
| Reviewing Exceptions           | 3-4 |
| Submitting an Issue Check File | 4   |
| Adding a Manual Check          | 5   |
| Note for Bill Pay Users        | 6   |
| Contact                        | 6   |

#### **Positive Pay**

- Log into your Online Banking.
- Click on Positive Pay in the main menu.

| Main Street  |          |             |              |              |       |         |                  |
|--------------|----------|-------------|--------------|--------------|-------|---------|------------------|
| Pay My Bills | Accounts | Transfers 🗸 | Positive Pay | Pay My Bills | ACH 🗸 | Wires 🗸 | Merchant Capture |

• To access the Positive Pay Portal, select the *Centrix Positive Pay* button.

| Pay My Bills | Accounts  | Transfers 🗸 | Positive Pay | Pay My Bills | ACH 🗸 | Wires 🗸 | Merchant Capture |
|--------------|-----------|-------------|--------------|--------------|-------|---------|------------------|
|              |           |             |              |              |       |         |                  |
| Eligib       | le Acco   | unts        |              |              |       |         |                  |
| Centrix Posi | itive Pay |             |              |              |       |         |                  |

Decisions must be worked before 11:30am.

Exceptions that are not answered by 11:30am will be processed with the default decision established in your Positive Pay Agreement.

#### **Reviewing Exceptions**

From the menu on the left side of the screen, select Quick Exception Processing. An exception processing guide is also available by clicking the question mark at the top right-side of the screen.

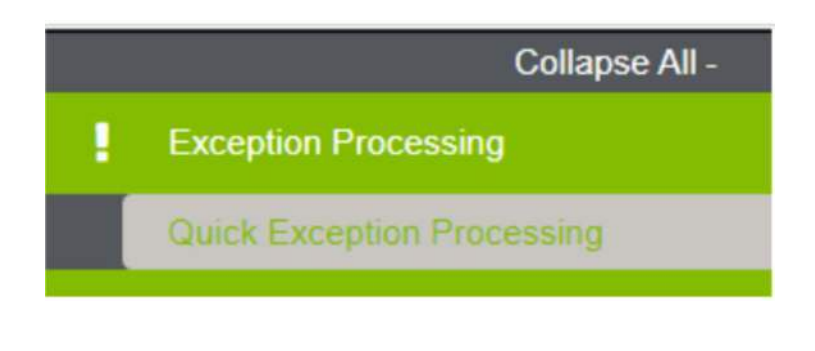

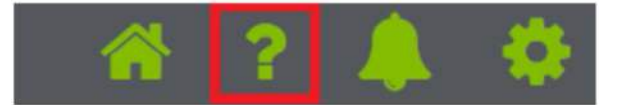

## **Reviewing Exceptions (continued)**

Under Account Nickname, Select **All** Account(s) or choose the appropriate account to review exceptions.

Review the exceptions to verify if they should be paid or returned. Select the appropriate Pay or Return box and Reason. Click on the **Save Decision** button.

| Main                                                                       | Street Bank      |                  |                  |                |                      |                                                                                      |                   |              | Client                  |
|----------------------------------------------------------------------------|------------------|------------------|------------------|----------------|----------------------|--------------------------------------------------------------------------------------|-------------------|--------------|-------------------------|
|                                                                            |                  |                  |                  |                | Quick E              | Exception Processing as of 03/31/2023                                                |                   |              |                         |
| Account Nickname: ALL> V Processed Exceptions: (Count: 0) (Amount: \$0.00) |                  |                  |                  |                |                      |                                                                                      |                   |              |                         |
|                                                                            |                  |                  |                  |                |                      | Unproce                                                                              | essed Exceptions: | (Count: 0) ( | Amount: \$0.00)         |
|                                                                            | Hide             | exceptions alrea | ady decisioned   |                |                      |                                                                                      | Total Exceptions: | (Count: 0) ( | Amount: \$0.00)         |
|                                                                            |                  |                  |                  |                |                      | Save Decisions                                                                       |                   |              |                         |
|                                                                            |                  |                  | N                | OTE: Exception | s will be given a de | cision of "Return" if no decision has been made by 11:30 AM Eastern Time (US & Canad | a).               |              |                         |
|                                                                            | Assount Niskname | Dald Data        | Check #          | Amount         | Insured Damas        | Exception Trans                                                                      |                   | Detur        | Desses                  |
|                                                                            | Account Nickhame | Faid Date        | Check #          | Amount         | Issueu Fayee         | Схернон туре                                                                         | ,                 | ay Return    | Reason                  |
| 1                                                                          | Operatingx0383   | 03/27/2023       | Add ACH Rule     | 14,410.26      |                      | UNAUTHORIZED ACH TRANSACTION (TEL/1123456789/DR) - External Withdrawal               | (                 |              | <not selected=""></not> |
| 2                                                                          | Operatingx0383   | 03/27/2023       | Add ACH Rule     | 48,284.33      |                      | UNAUTHORIZED ACH TRANSACTION (CCD/1123456789/DR) - External Withdrawal               | (                 |              | <not selected=""></not> |
| 3                                                                          | Operatingx0383   | 03/27/2023       | Add ACH Rule     | 96,371.64      |                      | UNAUTHORIZED ACH TRANSACTION (CCD/1123456789/DR) - External Withdrawal               | (                 |              | <not selected=""></not> |
| 4                                                                          | Operatingx0383   | 03/27/2023       | View Image 21303 | 1,500.00       |                      | PAID NOT ISSUED                                                                      | (                 |              | <not selected=""></not> |
| 5                                                                          | Operatingx0383   | 03/27/2023       | View Image 21415 | 1,893.17       |                      | PAID NOT ISSUED                                                                      | (                 |              | <not selected=""></not> |

#### **Submitting an Issue Check File**

Under Transaction Processing, click on Submit Issued Check File to upload an issued check file.

- Click **Choose File** to browse your computer for the check file.
- Choose the Account Nickname and File Processing Type for the specific file.
- Click on Process File.

| = | ≣ ★                                                                                                    | A 1                                                                                                    | ? 🌲 🍄               |
|---|----------------------------------------------------------------------------------------------------|----------------------------------------------------------------------------------------------------|---------------------|
|   | Collapse All - 📫                                                                                                    | Main Street Bank                                                                                                    | Client: Test Client |
| 1 | Exception Processing                                                                                                    | Submit Issued Check File                                                                                                    |                     |
|   | Quick Exception Processing<br>Scrub Exceptions                                                                                                    | Step 1. Select a file to process.                                                                                                    |                     |
| C | Transaction Processing                                                                                                    | Choose File No file chosen                                                                                                    |                     |
|   | Submit Issued Check File<br>Add New Issued Check<br>Void a Check<br>Check Search<br>Reverse Positive Pay Extract<br>ACH Transaction Search<br>Check Verification | Step 2. Input details about the file.         Account Nickname:         Acct 1234         File Processing Type:         Test CSV         V |                     |
| 0 | Stop Payments                                                                                                    | Process File                                                                                                    |                     |

# Adding a Manual Check

Under Transaction Processing, click on Add New Issued Check to add a manual check or was otherwise not included in the electronic issued check file previously submitted.

| := | ∎ ★                            |   |
|----|--------------------------------|---|
|    | Collapse All -                 |   |
| 1  |                                |   |
|    | Quick Exception Processing     |   |
| σ  |                                |   |
|    | Submit Issued Check File       |   |
|    | Add New Issued Check           |   |
|    | Void a Check                   |   |
|    | Check Search                   | - |
|    | Reverse Positive Pay Extract   |   |
|    | ACH Transaction Search         |   |
| Ø  |                                |   |
| •  |                                |   |
|    | Daily Checks Issued Summary    |   |
|    | Stops and Voids                |   |
|    | Exception Items                |   |
|    | Stale Dated Checks             |   |
|    | Account Reconciliation Summary |   |
|    | Check Reconciliation Summary   |   |
|    | Deposit Reconciliation Summary |   |
| Ø  | System Reports                 |   |

- Choose the Account Nickname and enter the Check Number, Amount, Issued Date, Issued Payee and any notes, if applicable.
- Click on Add Check.

| Add New Issued Check        |                          |  |  |  |  |  |
|-----------------------------|--------------------------|--|--|--|--|--|
| Account Nickname:           | Acct 1234  Check Number: |  |  |  |  |  |
| Issued Payee:               |                          |  |  |  |  |  |
| Auto-Increment Check Number |                          |  |  |  |  |  |
| Add Check                   |                          |  |  |  |  |  |

#### Note for Bill Pay Users

When using the Bill Pay feature: if the payment method defaults to a draft check, once you submit payment, you must enter the check number produced into your Positive Pay list of issued checks.

The image below illustrates where to see the draft check number produced when submitting a Bill Payment.

| Pay Bills<br>Review Pa<br>You're makir<br>Unassigned | yments<br>ng payments for the following bills. Please<br>Billers                                | e review th       | e information | and click Submit I   | Payments.         | 9                  |
|------------------------------------------------------|-------------------------------------------------------------------------------------------------|-------------------|---------------|----------------------|-------------------|--------------------|
| Biller Name                                          | Account                                                                                         | Amount            | Pay Date      |                      |                   |                    |
| GUESS WHO<br>GUESS WHO<br>*TEST                      | Cash Mgmt Testing-Payroll Acct *1144                                                            | \$100.00          | 04/20/2023    | Memo<br>Check Number | Test Payment      |                    |
|                                                      | Total:                                                                                          | \$100.00          |               | Subr                 | nit Payments Make | Changes Cancel     |
| Security &<br>Copyright © 203                        | Business Bill Pay Customer Servie<br><u>Privacy</u><br>23, Main Street Bank. All Rights Reserve | ce can be i<br>d. | reached at 50 | 8-481-8300 Monda     | ay-Friday 8am-5pm | Terms & Conditions |

## Contact

For assistance, please contact Main Street Bank's Cash Management Group at 978-487-1488 or <u>cashmanagement@bankmainstreet.com</u>.